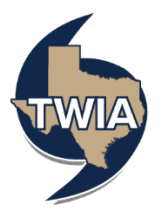

## Adding/ Deleting an Additional Named Insured

This job aid demonstrates the steps to delete an additional named insured on a TWIA policy.

1. Locate the policy that needs updating. Click on "Change Policy."

| Account: Michelle Scott<br>Residential (TWRD) |          |                             |                   |                       |                    |         |            |
|-----------------------------------------------|----------|-----------------------------|-------------------|-----------------------|--------------------|---------|------------|
| <b>E</b><br>Summary                           | Contacts | <b>O</b><br>Open Activities | <b>O</b><br>Notes | <b>8</b><br>Documents | <b>O</b><br>Claims | Billing | Commission |
| Change Policy Cancel Policy Cancel Policy     |          |                             |                   |                       |                    |         |            |

2. Enter the effective date of the change and select "Next."

| Policy Change            | Account: Michelle Scott Dwelling and Personal Property Ouote (TWRD0: |               |  |  |  |
|--------------------------|----------------------------------------------------------------------|---------------|--|--|--|
| Effective Date           |                                                                      |               |  |  |  |
| Policy Details           | Effective Date                                                       |               |  |  |  |
| Property Details         |                                                                      |               |  |  |  |
| Construction             |                                                                      | · · · · · · · |  |  |  |
| Quote                    | Policy Change Effective Date                                         | Apr2, 2025    |  |  |  |
| Additional Information   |                                                                      |               |  |  |  |
| Mailing/Coverage Summary |                                                                      |               |  |  |  |
| Payment Details          | Cancel                                                               | Next          |  |  |  |

3. Enter the policy change description and then select "Next."

| Policy Change Effective Date Policy Date    | Account: Michaele Scott Dwelling and Personal Proper (TWRD01) - Policy C | rty<br>hange (001)                                      |
|---------------------------------------------|--------------------------------------------------------------------------|---------------------------------------------------------|
| Property Details<br>Construction            | Policy Details                                                           |                                                         |
| Quote<br>Additional Information             | Policy Change Effective Date                                             | Apr 2, 2025                                             |
| Mailing/Coverage Summary<br>Payment Details | Policy Period Policy Change Description                                  | 03,07,2025 - 03,07/2026 delete additional named insured |
|                                             | Primary Named Insured                                                    | Mchele Sont                                             |
|                                             | Cancel                                                                   | Previous Not                                            |

4. If you are not making any other changes to the policy, select "Next" 2 times.

|                          | Account: Michele Scott            |                                |    |               |
|--------------------------|-----------------------------------|--------------------------------|----|---------------|
| Policy Change            | Dwelling and Persona              | Dwelling and Personal Property |    |               |
| Effective Date           | (TWPD01                           | Policy Change (001             | n. |               |
| Policy Details           | (1111001)-                        | Toticy change (001             | -/ |               |
| Property Details         | Address of Property to be Insured |                                |    | v             |
| Construction             | Address Line 1                    | 2420 Malaga                    |    |               |
| Quote                    | Address Line 2 (Apt/Bldg/Suite)   |                                |    |               |
| Additional Information   | Address Line 3                    |                                |    |               |
| Mailing/Coverage Summary | County                            | Galveston                      |    |               |
| Payment Details          | City                              | League City                    |    |               |
|                          | State                             | Texas                          |    |               |
|                          | ZIP Code                          | 77573                          |    |               |
|                          | Location Details                  |                                |    | >             |
|                          | Dwelling Details                  |                                |    | >             |
|                          | Primary Policy Details            |                                |    | >             |
|                          |                                   |                                |    |               |
|                          |                                   |                                |    |               |
|                          | Cancel                            |                                |    | Previous Next |
|                          |                                   |                                |    |               |

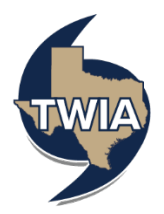

5. Select "Calculate Premium."

| Policy Change<br>Hective Date<br>Policy Details | Account: Hindhills Scott Dwelling and Personal Property (TWRD012) - Policy Change (001)             |   |
|-------------------------------------------------|----------------------------------------------------------------------------------------------------|---|
| Property Details                                | Quote                                                                                               | ÷ |
| Construction                                    |                                                                                                    |   |
| Juote                                           | Please select coverage options and click the 'Calculate Premium' button to quote this PolicyChange. |   |
| Idditional Information                          |                                                                                                    |   |
| Aailing/Coverage Summary                        | \$                                                                                                  |   |
| ayment Details                                  | Calculate Premium                                                                                   |   |

6. Select, "Continue."

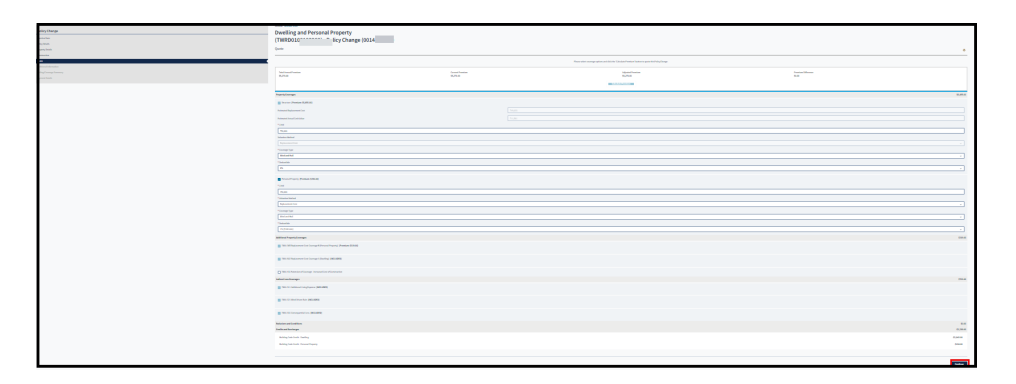

7. Locate the additional named insured's field, and then select the eraser icon to delete the additional named insured. You may also add an additional named insured in this area by selecting "+ Add." In this example since we are deleting the spouse, select the eraser.

| Policy Change<br>Effective Data<br>Policy Details | Dwelling and Personal Property<br>(TWRD01()) - Policy Chang | ge (001                                |               |
|---------------------------------------------------|-------------------------------------------------------------|----------------------------------------|---------------|
| Property Details<br>Construction                  | Additional Information                                      |                                        | ÷             |
| Quoon<br>Additional Information                   | Additional Named Insureds                                   |                                        | *             |
| Malling/Coverage Summary                          | + Add                                                       |                                        |               |
| Payment Details                                   | NAME                                                        | RELATIONSHIP TO PERMARY MARED INSLITED |               |
|                                                   | Michael Scott                                               | spose                                  | •             |
|                                                   | Additional Interests                                        |                                        | •             |
|                                                   | Upload Documents                                            |                                        | >             |
|                                                   |                                                             |                                        |               |
|                                                   | Cancel                                                      |                                        | Previous Next |

8. You will get a warning message that you are deleting the additional named insured. When ready to continue, select "Ok."

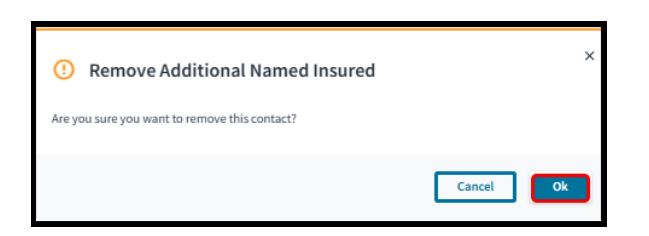

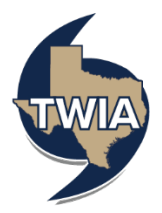

9. Verify the information shown and then select, "Next."

| Account: Michelle Scott                    |               |
|--------------------------------------------|---------------|
| Dwelling and Personal Property             |               |
| (TWPD01) - Policy Change (001)             |               |
|                                            |               |
| Additional Information                     | _             |
| Additional Information                     | •             |
|                                            |               |
| Additional Named Insureds                  | ×             |
| + Add                                      |               |
| NAME RELATIONSHIP TO PRIMARY NAMED INSURED |               |
| No rows found                              |               |
|                                            |               |
| Additional Interests                       | >             |
| Upload Documents                           | >             |
|                                            |               |
|                                            |               |
| Cancel                                     | Previous Next |

10. Verify the information returned and then select "Next."

| Nery Gauge<br>Amerika<br>Nerwisen<br>Nerwisen | Dwelling and Personal Property<br>(TWRDD) - Policy Change (00) |          |
|-----------------------------------------------|----------------------------------------------------------------|----------|
| em salen<br>pen<br>Abfondebraho               | langanteti junang inat inin<br>Manyatawat                      | Ref. (A) |
| and party                                     | Property Address                                               |          |
|                                               | Making Address                                                 |          |
|                                               | *Allemilus I<br>Allemilus I                                    |          |
|                                               | Alteresites i                                                  | l tepriy |
|                                               | - San - San - San Cale                                         | 56 · · · |
|                                               | *Cavety                                                        | 196398 v |
|                                               | fast                                                           | mapatan  |
|                                               | * Stanikov                                                     |          |
|                                               | Bish Prove                                                     |          |
|                                               | fand                                                           | Refer 1  |

11. Select "Submit."

| Policy Change<br>Effective Date<br>Policy Details                    | Accest: Weblicker Dwelling and Personal Property (TWRD01 ) - Policy Change (001 ) |                                          |                                          |                              |  |
|----------------------------------------------------------------------|-----------------------------------------------------------------------------------|------------------------------------------|------------------------------------------|------------------------------|--|
| Property Details<br>Construction<br>Quarte<br>Additional Information | Payment Details<br>                                                               | Policy Change Effective Date<br>4/2/2025 | Policy Period<br>03/07/2025 - 03/07/2026 | Peyment Plan<br>TWo Full Pay |  |
| Halang, Coverage Summary Rayment Details                             | Cancel                                                                            |                                          |                                          | Previous Submit              |  |

12. Confirm your transaction by selecting, "Yes."

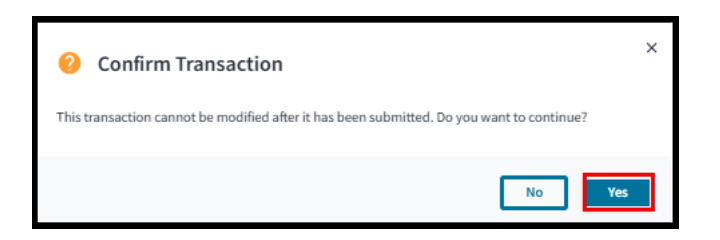

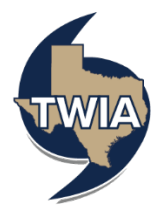

13. Your policy change has been confirmed.

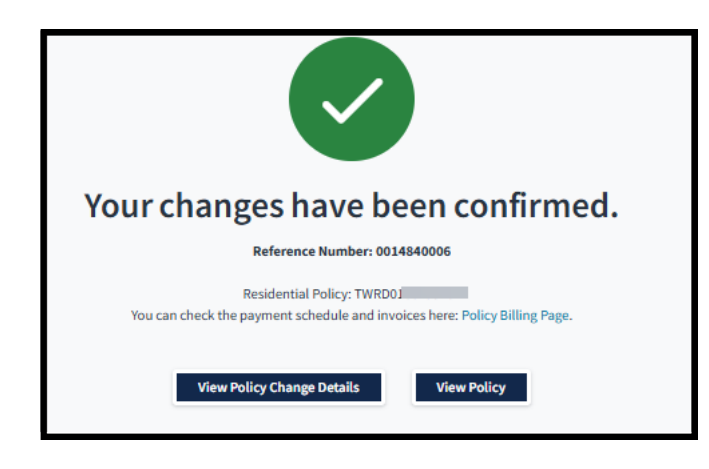

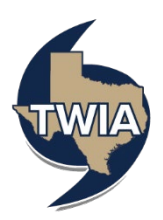

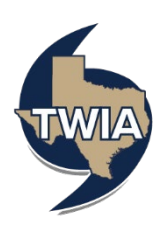